No. WMD3-016-1

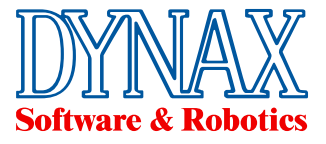

# **USB-MFC** Manager

### 取扱説明書

### 2019/03/16

| 1. | USB-  | MFC Manager とは                   | 2   |
|----|-------|----------------------------------|-----|
| 2. | USB-  | -MFC Manager のインストール             | 2   |
| 2  | 2. 1. | USB-MFC Manager モード切替え画面         | 2   |
| 2  | 2. 2. | USB-MFC Manager の終了              | . 3 |
| 2  | 2. 3. | Driver フォルダー                     | . 3 |
| 3. | USB-  | -MFC Manager の使い方                | . 4 |
| 4. | USB   | ドライバインストール                       | . 5 |
| Z  | ł. 1. | 32ビット版OSの場合                      | . 5 |
| Z  | ł. 2. | Windows XP, Vista, 7の64ビット版OSの場合 | . 7 |
| Z  | 1. 3. | Windows 8, 10の64ビット版OSの場合        | . 8 |
| 5. | DYNA  | X COM ドライバインストール                 | 11  |
| Ę  | 5. 1. | 32ビット版OSの場合                      | 11  |
| Ę  | 5. 2. | Windows XP, Vista, 7の64ビット版OSの場合 | 14  |
| Ę  | 5. 3. | Windows 8, 10の64ビット版OSの場合        | 15  |

株式会社 ダイナックス

〒183-0055 東京都府中市府中町1-12-7センタービル TEL:042-360-1621 〒558-0041 大阪府大阪市住吉区南住吉1-19-1 TEL:06-6606-4860

## DYNAX corporation

 1-12-7-1001FUCHU-CH0, FUCHU-SHI, TOKYO
 JAPAN
 FAX:042-360-1837

 1-19-1
 MINAMISUMIYOSHI, SUMIYOSHI-KU, OSAKA
 JAPAN
 FAX:06-6606-5160

#### 1. USB-MFC Manager とは

USB-MFC Manager は USB-MFC カードの動作モードを切り替えるための常駐ソフトです。

| USB-MFC モード | RS-232C デバイス以外の USB-MFC 機能(RS42 | 2 通信、RS48 | 85 通信、 | SDSS、 |
|-------------|---------------------------------|-----------|--------|-------|
|             | カウンタ入力)として使用ます                  |           |        |       |
| COM モード     | RS-232C デバイスとして使用します            |           |        |       |

USB-MFC Manager で上記モードの変更が可能です。また、USB-MFC カードをパソコンに接続したときの初期の動作モードを設定できます。

#### 2. USB-MFC Manager のインストール

| 🚞 USBMFC managerSetup           |                        |                  |
|---------------------------------|------------------------|------------------|
| 」 ファイル(E) 編集( <u>E</u> ) 表示(⊻)  | お気に入り(A) ツール(T) ヘルプ(H) | A.               |
| ] 😋 हुठ 🔹 🕥 - 🏂 🔎               | )検索 🌔 フォルダ 🛛 📴 🔀       | <b>₽</b>         |
| 」アドレス( <u>D</u> ) D:¥USBMFCmana | gerSetup               | 💌 🔁 移動           |
| 名前                              | サイズ 種類                 | 更新日時 →           |
| 🔂 USBMFC managerInstaller.msi   | 362 KB Windows インストーラ  | 2016/10/28 14:01 |
| 🔂 setuplexe                     | 418 KB アプリケーション        | 2016/10/28 14:01 |
|                                 |                        |                  |
|                                 |                        |                  |

Setup.exe をダブルクリックして、インストールを行ってください。

インストール後にプログラムはパソコン常駐となり、以後パソコン起動時に自動的に起動されます。

タスクトレイにアイコン が表示されます。

#### 2.1. USB-MFC Manager モード切替え画面

| タスクトレイ 💵 🍕 あ : « 💽 📩 8:27 のアイコン 🧟               | を左クリックすれば、下記の「モード切 |
|-------------------------------------------------|--------------------|
| 替画面」が表示されます。                                    |                    |
| USBMFCmanager by DYNAX Corporation, Version 1.3 |                    |
| Set Default Function Of The USB-MFC Card (Auto) |                    |
| C USB-MFC                                       |                    |
| C Virtual COM                                   |                    |
| <ul> <li>Confirm</li> </ul>                     |                    |
| Switch Function (Manual)                        |                    |
| Switch To COM                                   |                    |
| Switch To USB-MFC                               |                    |
|                                                 |                    |

#### 2.2. USB-MFC Manager の終了

アイコンを右クリックすれば下記メニューが表示され、「Exit」をクリックしたら終了します。

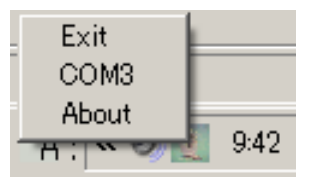

「Exit」: USB-MFC Manager ソフトを終了させます。 「USB-MFC」又は「COM」: USB-MFC Manager のモードが表示されます。 「About」: バージョン情報の画面が表示されます

#### 2.3. Driver フォルダー

USB-MFC Manager をインストールすると下記 Driver フォルダーが作られます。

- 32ビットOSの場合:
- (7) [C:\Program Files\DYNAX Corporation\USBMFCmanager\Driver\DYNAX\_USB\_Driver\32Bit]
- (イ) 「C:¥Program Files¥DYNAX Corporation¥USBMFCmanager¥Driver¥DYNAX USB-MFC\_RS232C Driver¥DynaxUSB-RS232Cdriver」

64ビットOSの場合:

- (ウ)「C:¥Program Files(x86) ¥DYNAX Corporation¥USBMFCmanager¥Driver¥DYNAX\_USB\_Driver¥64Bit」
- (エ)「C:¥Program Files(x86)¥DYNAX Corporation¥USBMFCmanager¥Driver¥DYNAX USB-MFC\_RS232C Driver¥DynaxUSB-RS232Cdriver」

Embedded OSの場合:

(オ)「C:¥Program Files¥DYNAX Corporation¥USBMFCmanager¥Driver¥DYNAX USB-MFC\_RS232C Driver¥DynaxUSB-RS232Cdriver(WindowXPEmbedded)」)

3. USB-MFC Manager の使い方

| US | BMFCmanager by DYNAX Corporation, Version 1.5   |
|----|-------------------------------------------------|
|    |                                                 |
|    | Set Default Function Of The USB-MFC Card (Auto) |
|    |                                                 |
|    | С сом                                           |
|    | C Confirm                                       |
|    | Switch Function (Manual)                        |
|    | Switch To COM                                   |
|    | Switch To USB-MFC                               |
|    | ок                                              |

本画面の赤枠部分にて USB-MFC カードをパソコンに接続時の起動モードを選択できます。

- 1. USB-MFC: RS-232C デバイス以外の USB-MFC 機能として起動します。
- 2. **COM** : RS-232C デバイスとして起動します。
- 3. Confirm : 毎回、上記確認画面を表示します。

また、本画面の青枠部分にて USB-MFC カードのモードを切り替えることができます。

1. Switch To COM: COM モードに切り替えます。COM モード選択中はボタンが Disable 表示となります。

2. Switch To USB-MFC: USB-MFC モードに切り替えます。USB-MFC モード選択中はボタンが Disable 表示となります。上記画面は USB-MFC モードになっています。

COM モードに切り替えたら、下記画面のように「Switch To COM」ボタンが Disable 表示となり、ボタン の横に「DYNAX USB-RS232C COM Port(COM  $\mathbf{x}$ )」が表示されます。  $\mathbf{x}$  は COM ポート番号です。Windows が割 り当てた番号になりますが、「デバイスマネジャ」で変えることができます。

| USBMFCmanager by DYNAX Corporation, Version 1.5 |    |
|-------------------------------------------------|----|
|                                                 |    |
| Set Default Function Of The USB-MFC Card (Auto) |    |
| C USB-MFC                                       |    |
| О СОМ                                           |    |
| C Confirm                                       |    |
| Switch Function (Manual)                        |    |
| Switch To COM DYNAX USB-RS232C COM Port (COM3)  |    |
| Switch To USB-MEC                               |    |
|                                                 | ок |

4. USB ドライバインストール

DYNAX 製の USB デバイスを使用するためには、USB ドライバのインストールが必要です。 初めて DYNAX 製の USB デバイスをパソコンに接続した時は、USBドライバ インストール要求のプ ラグ&プレイ画面が表示されますが「キャンセル」ボタンを押してください。 そして以下の手順でインストールしてください。

- 4.1. 32ビット版OSの場合
  - (ア)デバイスマネジャー画面で「DYNAX-USB Ver1.00」を選択して、右クリックして下さい。 『ドライバソフトウエアの更新』をクリックします。

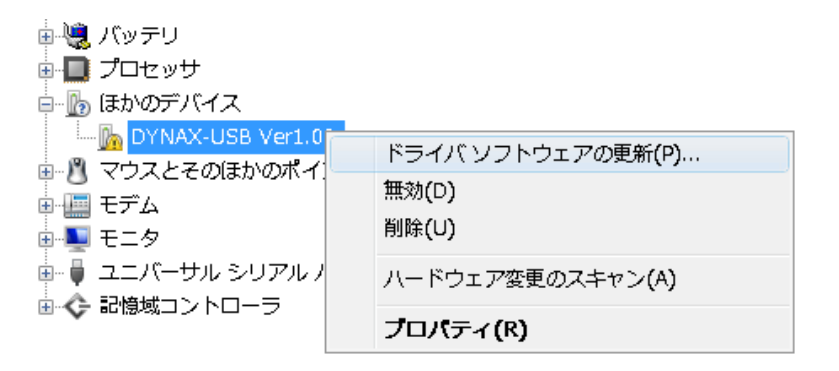

(イ)「コンピュータを参照してドライバ...」をクリックして下さい。

|            |                                                                                   | ×     |
|------------|-----------------------------------------------------------------------------------|-------|
| $\bigcirc$ | 🔟 ドライバ ソフトウェアの更新 - DYNAX-USB Ver1.00                                              |       |
|            | どのような方法でドライバ ソフトウェアを検索しますか?                                                       |       |
|            | → 自動的に更新されたドライバ ソフトウェアを検索します(S)<br>コンピュータとインターネットでデバイス用の最新のドライバ ソフトウェアを<br>検索します。 |       |
|            | → コンピュータを参照してドライバ ソフトウェアを検索します(R)<br>ドライバ ソフトウェアを手動で検索してインストールします。                |       |
|            |                                                                                   |       |
|            |                                                                                   | キャンセル |

 (ウ)『参照』ボタンで、USB-MFC Manager インストール時に作成された Driver フォルダー (2.3.
 (ア)「C:¥Program Files(x86)¥DYNAX Corporation¥USBMFCmanager¥Driver¥DYNAX\_USB\_Driver ¥32Bit」)を指定して下さい。

そして、『次へ』ボタンをクリックして下さい。

| ドライバ ソフトウェアの更新 - Dynax USB Device                                                                                  |
|----------------------------------------------------------------------------------------------------|
| コンピュータ上のドライバ ソフトウェアを参照します。                                                                                         |
| 次の場所でドライバ ソフトウェアを検索します:<br>pration¥USBMFCmanager¥Driver¥DYNAX_USB_Driver¥32Bit ▼ 参照(R)<br>図 サブフォルダも検索する(I)         |
| コンピュータ上のデバイスドライバの一覧から選択します(L)<br>この一覧には、デバイスと互換性があるインストールされたドライバ ソフトウェア<br>と、デバイスと同じカテゴリにあるすべてのドライバ ソフトウェアが表示されます。 |
| 次へ(N) キャンセル                                                                                                    |

(エ)Windows セキュリティ画面が出た場合は、『このドライバソフトウエアをインストールします』 を選択してください。

| ドライノ                 | 、ソフトウェアをインストールしています                                                                                           |
|----------------------|----------------------------------------------------------------------------------------------------|
|                      |                                                                                                    |
| 😵 Wind               | ows セキュリティ                                                                                                    |
| $(\mathbf{\hat{x}})$ | ドライバ ソフトウェアの発行元を検証できません                                                                                       |
| ſ                    | <ul> <li>このトフィハンフトウェアをインストールしません(D)<br/>お使いのデバイス用の、更新されたドライバ ソフトウェアが存在するかどうか製造元の Web サイトで確認してください。</li> </ul> |
|                      | → このドライバ ソフトウェアをインストールします(I)<br>製造元の Web サイトまたはディスクから取得したドライバ ソフトウェア<br>のみインストールしてください。その他のソースから取得した睾名のないソ    |

(オ)正常にインストールされたら、デバイスマネージャに「Dynax USB Device」と表示されます。

| ė6 | <mark>ස</mark> ∂ US | B (Unive | ersal Ser | ial Bus | 。) コントc | 1-5  |           |        |            |           |
|----|---------------------|----------|-----------|---------|---------|------|-----------|--------|------------|-----------|
|    | 6                   | Dynax I  | USB Dev   | /ice    |         |      |           |        |            |           |
|    |                     | Intel(R) | 82801G    | (ICH7   | Family) | USB  | Universal | Host ( | Controller | - 2708    |
|    | - 6                 | Intel(R) | 82801G    | (ICH7   | Family) | USB  | Universal | Host ( | Controller | - 2709    |
|    |                     | Intel(R) | 82801G    | (ICH7   | Family) | USB  | Universal | Host ( | Controller | - 27CA    |
|    |                     | Intel(R) | 82801G    | (ICH7   | Family) | USB  | Universal | Host ( | Controller | - 27CB    |
|    | ÷                   | Intel(R) | 82801G    | (ICH7   | Family) | USB: | 2 Enhance | d Host | Controlle  | er – 2700 |

#### 4.2. Windows XP, Vista, 7の64ビット版OSの場合

64ビット版では、ドライバをインストールする前に「デジタル署名の無効化」を行う必要が あります。次の手順で行ってください。

パソコンを再起動してください。パソコン起動時に F8 キーを入力してブートオプション画面を開い て、下図の様に「ドライバ署名の強制を無効にする」を選択してからENTERキーを押してくださ い。

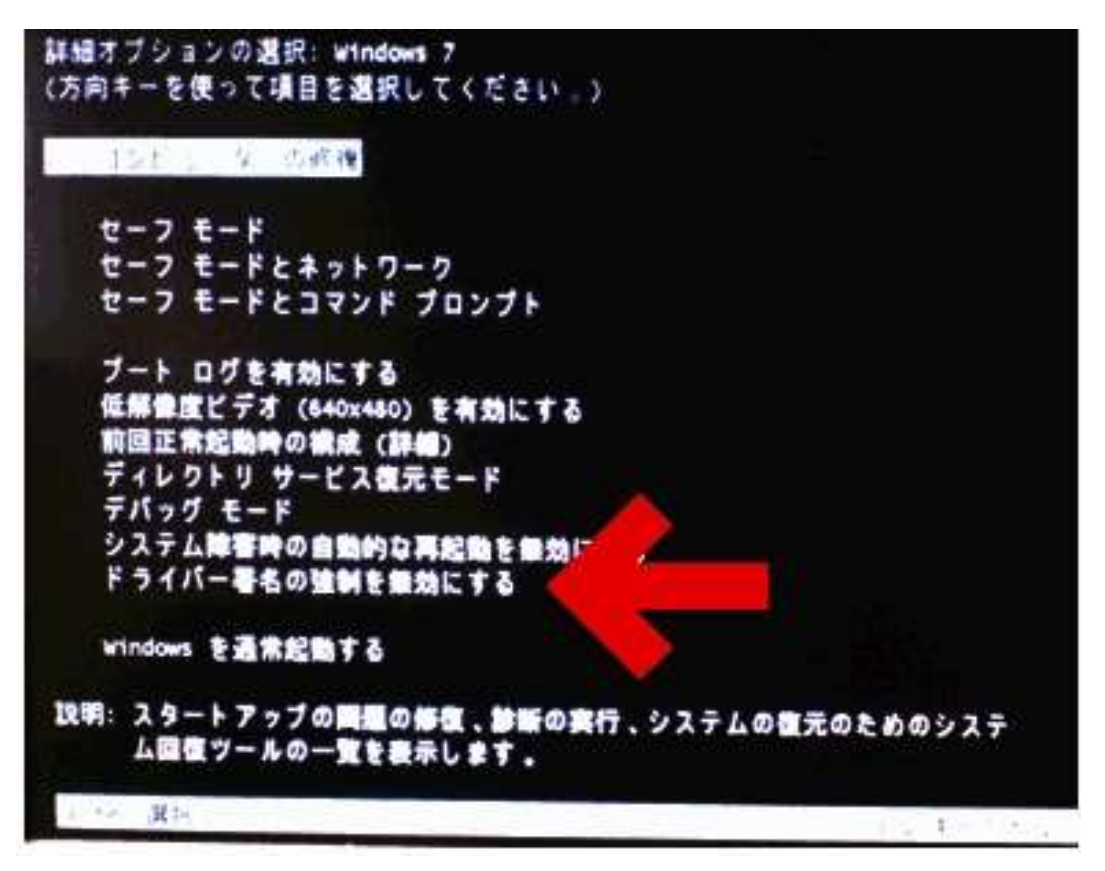

パソコンが起動完了してから、「4.1.32ビット版OSの場合」と同じ手順でドライバをインストールしてください。

但し、64ビットの場合はUSB-MFC Manager インストール時に作成された Driver フォルダー(2.3.

(ウ)「C:¥Program Files(x86) ¥DYNAX Corporation¥USBMFCmanager¥Driver¥DYNAX\_USB\_Driver¥64Bit」) を指定してください。 4.3. Windows 8, 10の64ビット版OSの場合

64ビット版では、**ドライバをインストールする前に「デジタル署名の無効化」を行う必要が あります。**次の手順で行ってください。

(ア) Shift キーを押しながら、Windows の「再起動」ボタンをクリックして下さい。
 「オプションの選択」画面が出ます。
 「トラブルシューティング」を選択して下さい。

| オプシ           | コンの選択                                     |
|---------------|-------------------------------------------|
| $\rightarrow$ | 統行<br>MT/IX Windows 10<br>LE Ad 3 f       |
| 11            | トラブルシューティング<br>IC を20月15年に度5月5、19年8月プリンシを |
| ڻ<br>ا        | PC の電源を切る                                 |
|               |                                           |

(イ)「詳細オプション」を選択して下さい。

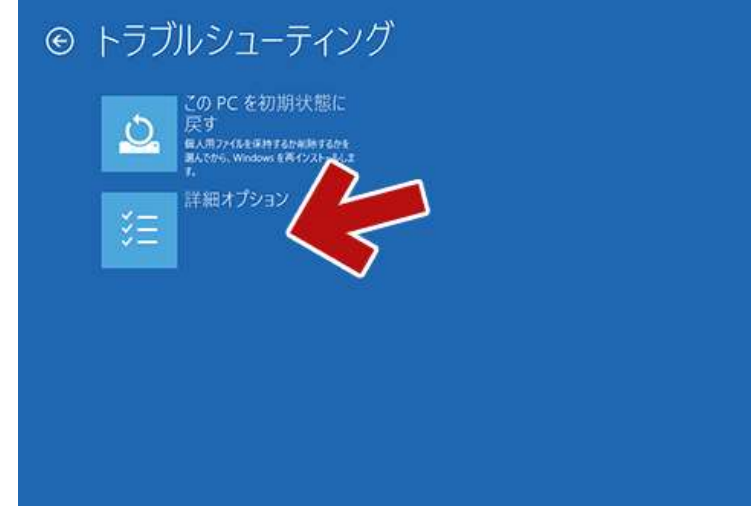

(ウ)「スタートアップ設定」を選択してください。

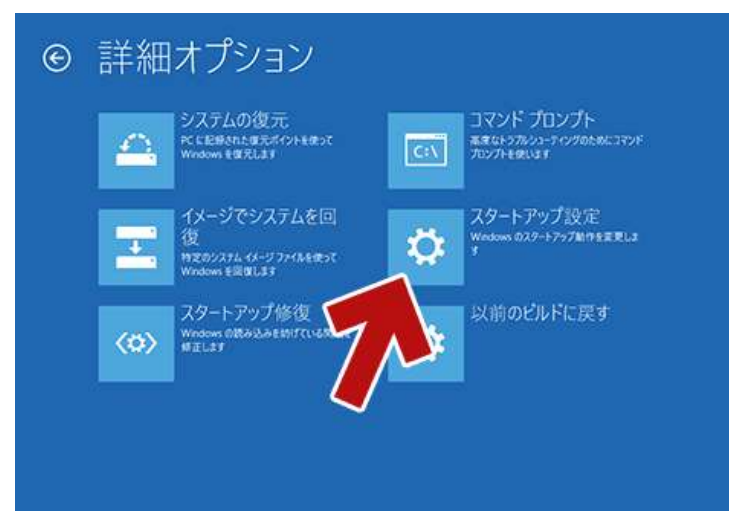

(エ)「再起動」を選択してください。

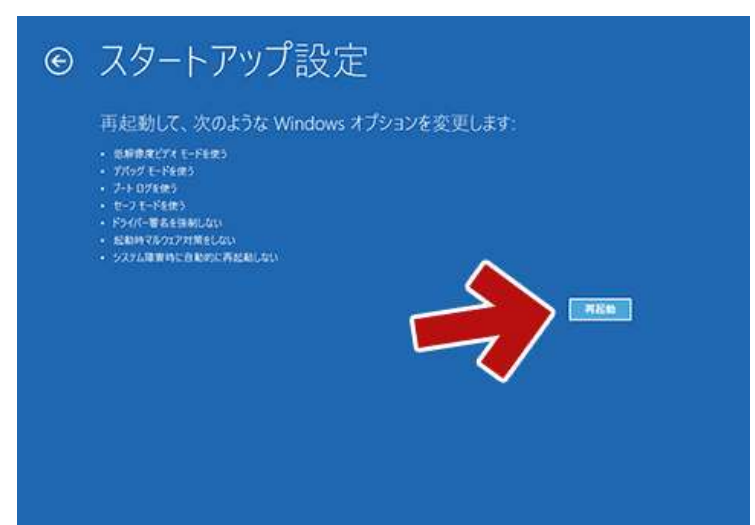

(オ)再起動が始まります。再起動後にもう一度「スタートアップ設定」画面が表示します。 「7」キー(ドライバ署名の強制を無効にする)を押してください。

|             | and the second second second second second second second second second second second second second second second |  |
|-------------|----------------------------------------------------------------------------------------------------|--|
| オブションを選択す   | するには、番号を押してくたさい。                                                                                                 |  |
| 前月には、数字キーま) | たはファンクションキーの約から約を使用します。                                                                                          |  |
| 1) デバッグを有効  | にする                                                                                                    |  |
| 2) ブートログを有  | 効にする                                                                                                    |  |
| 3) 低解像度ビデ   | オを有効にする                                                                                                    |  |
| 4) セーフモードを  | 有効にする                                                                                                    |  |
| 5) セーフモードとお | ネットワークを有効にする                                                                                                    |  |
| 6) セーフモードとこ | コマンドプロンプトを有効にする                                                                                                  |  |
| 7) ドライバー署名  | の強制を無効にする                                                                                                    |  |
| 8) 起動時マルウェ  | rア対策を無効にする                                                                                                    |  |
| 9) 障害発生後の   | D自動再起動を無効にする                                                                                                    |  |
| その他のオゴミット   | .志楽ニオスには cint_た頃( アノビさい)                                                                                         |  |
| オペレーティングション | フニルに見るには、FIOサーを知ってくたとい                                                                                           |  |

- (カ)パソコンが起動します。
- (キ) 続いて USB ドライバをインストールします。

デバイスマネージャを開いて、「**DYNAX-USB Ver1.0**」を右クリックして下さい。 『ドライバソフトウエアの更新』をクリックして下さい。

| 🎰 🍓 バッテリ                                                                                                    |                                                                            |
|----------------------------------------------------------------------------------------------------|----------------------------------------------------------------------------|
| 🖶 🛄 プロセッサ                                                                                                    |                                                                            |
| 🖮 🌆 ほかのデバイス                                                                                                    |                                                                            |
| <ul> <li>□ DYNAX-USB Ver1.0</li> <li>□ マウスとそのほかのポイ</li> <li>□ モデム</li> <li>□ モデム</li> <li>□ モータ</li> <li>□ ユニバーサル シリアル /</li> <li>□ ☆ 記憶域コントローラ</li> </ul> | ドライバ ソフトウェアの更新(P)<br>無効(D)<br>削除(U)<br>ハードウェア変更のスキャン(A)<br><b>ブロパティ(R)</b> |

 (ク)『参照』ボタンで、USB-MFC Manager インストール時に作成された Driver フォルダー (2.3.
 (ウ)「C:¥Program Files(x86) ¥DYNAX Corporation¥USBMFCmanager¥Driver¥DYNAX\_USB\_Driver ¥64Bit」)を指定してください。

 $\sim$ 

『次へ』ボタンをクリックします。

| ÷ | ■ ドライバー ソフトウェアの更新 - DYNAX-USB Ver1.00                                                                                              | ~ |
|---|----------------------------------------------------------------------------------------------------|---|
|   | コンピューター上のドライバー ソフトウェアを参照します。                                                                                                    |   |
|   | 次の場所でドライバー ソフトウェアを検索します:<br>AX Corporation¥USBMFCmanager¥Driver¥DYNAX_USB_Driver¥64Bit ~ 参照( <u>B</u> )                            |   |
|   |                                                                                                    |   |
|   |                                                                                                    |   |
|   | → コンピューター上のデバイス ドライバーの一覧から選択します( <u>L</u> )<br>この一覧には、デバイスと互換性があるインストールされたドライバー ソフトウェアと、デバイスと同じカテ<br>ゴリにあるすべてのドライバー ソフトウェアが表示されます。 |   |
|   | 次へ( <u>N</u> ) キャンセル                                                                                                    | , |

(ケ)Windows セキュリティ画面が出た場合は、『このドライバソフトウエアをインストールします』 を選択してください

| <sup>、</sup> ライノ | ー ソフトウェアをインストールしています                                                                                                   |
|------------------|----------------------------------------------------------------------------------------------------|
|                  |                                                                                                    |
| 🦁 W              | indows 친キュリティ X                                                                                                    |
| ×                | ドライバーソフトウェアの発行元を検証できません                                                                                                |
|                  |                                                                                                    |
|                  | → このドライバー ソフトウェアをインストールしない(N)<br>お使いのデバイス用の、更新されたドライバー ソフトウェアが存在するかどうか製造元の<br>Web サイトで確認してください。                        |
|                  | → このドライバー ソフトウェアをインストールします(I)                                                                                          |
|                  | 表達コレジッピンジュアスにはアイスジガら取得したアイハーソフドンエアのみインストールし<br>てください。その他のソースから取得した署名のないソフトウェアは、コンピューターに危害を<br>及ぼしたり、情報を盗んだりする可能性があります。 |
|                  |                                                                                                    |

正常にインストールされたら、デバイスマネージャに「Dynax USB Device」と表示されます。

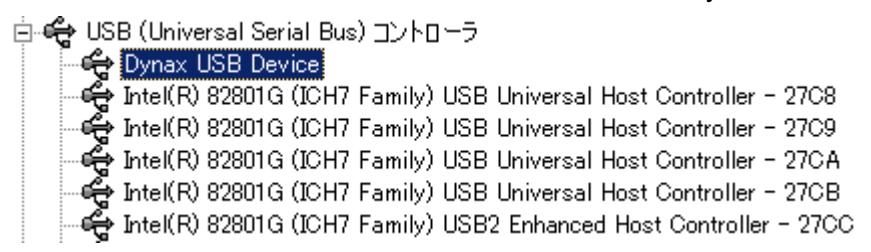

5. DYNAX COM ドライバインストール

USB-MFC カードを COM モードで使用するためには、COM ドライバのインストールが必要です。

- 5.1. 32ビット版OSの場合
  - (ア) USB-MFC Manager の「Switch To COM」ボタンをクリックしたら、デバイスマネージャー画面 は下記のように表示されます。

「DYNAX-USB Ver1.00」を選択して、右クリックして下さい。

- ● プロセッサ
   ● プロセッサ
   ● Choor バイス
   ● DYNAX-USB Ver1.00
   ● OYNAX-USB Ver1.00
   ● OYNAX-USB Ver1.00
   ● OYNAX-USB Ver1.00
   ● OYNAX-USB Ver1.00
   ● OYNAX-USB Ver1.00
   ● OYNAX-USB Ver1.00
   ● OYNAX-USB Ver1.00
   OYNAX-USB Ver1.00
   OYNAX-USB Ver1.00
   OYNAX-USB Ver1.00
   OYNAX-USB Ver1.00
   OYNAX-USB Ver1.00
   OYNAX-USB Ver1.00
   OYNAX-USB Ver1.00
   OYNAX-USB Ver1.00
   OYNAX-USB Ver1.00
   OYNAX-USB Ver1.00
   OYNAX-USB Ver1.00
   OYNAX-USB Ver1.00
   OYNAX-USB Ver1.00
   OYNAX-USB Ver1.00
   OYNAX-USB Ver1.00
   OYNAX-USB Ver1.00
   OYNAX-USB Ver1.00
   OYNAX-USB Ver1.00
   OYNAX-USB Ver1.00
   OYNAX-USB Ver1.00
   OYNAX-USB Ver1.00
   OYNAX-USB Ver1.00
   OYNAX-USB Ver1.00
   OYNAX-USB Ver1.00
   OYNAX-USB Ver1.00
   OYNAX-USB Ver1.00
   OYNAX-USB Ver1.00
   OYNAX-USB Ver1.00
   OYNAX-USB Ver1.00
   OYNAX-USB Ver1.00
   OYNAX-USB Ver1.00
   OYNAX-USB Ver1.00
   OYNAX-USB Ver1.00
   OYNAX-USB Ver1.00
   OYNAX-USB Ver1.00
   OYNAX-USB Ver1.00
   OYNAX-USB Ver1.00
   OYNAX-USB Ver1.00
   OYNAX-USB Ver1.00
   OYNAX-USB VER1.00
   OYNAX-USB VER1.00
   OYNAX-USB VER1.00
   OYNAX-USB VER1.00
   OYNAX-USB VER1.00
   OYNAX-USB VER1.00
   OYNAX-USB VER1.00
   OYNAX-USB VER1.00
   OYNAX-USB VER1.00
   OYNAX-USB VER1.00
   OYNAX-USB VER1.00
   OYNAX-USB VER1.00
- (イ) 『ドライバソフトウエアの更新』をクリックして下さい。

| <ul> <li>         ・ ● パッテリ         ・ ● プロセッサ         ・ ● ほかのデバイス         ・ ● ● ● ● ● ● ● ● ● ● ● ● ● ● ●</li></ul> |                                     |
|----------------------------------------------------------------------------------------------------|-------------------------------------|
|                                                                                                    | ドライバ ソフトウェアの更新(P)<br>無効(D)<br>削除(U) |
| <ul> <li>■ ● ユニバーサル シリアル /</li> <li>■ ◆ 記憶域コントローラ</li> </ul>                                                       | ハードウェア変更のスキャン(A)                    |
|                                                                                                    | フロパティ(R)                            |

(ウ)「コンピュータを参照してドライバ...」をクリックして下さい。

|                                                                                   | ×     |
|-----------------------------------------------------------------------------------|-------|
| 🍚 📱 ドライバ ソフトウェアの更新 - DYNAX-USB Ver1.00                                            |       |
| どのような方法でドライバ ソフトウェアを検索しますか?                                                       |       |
| ◆ 自動的に更新されたドライバ ソフトウェアを検索します(S)<br>コンピュータとインターネットでデバイス用の最新のドライバ ソフトウェアを<br>検索します。 |       |
| → コンピュータを参照してドライバ ソフトウェアを検索します( <u>R</u> )<br>ドライバ ソフトウェアを手動で検索してインストールします。       |       |
|                                                                                   |       |
|                                                                                   | キャンセル |

(エ)『参照』ボタンで、USB-MFC Manager インストール時に作成された Driver フォルダー (2.3.
 (イ)「C:¥Program Files¥DYNAX Corporation¥USBMFCmanager¥Driver¥DYNAX USB-MFC\_RS232C
 Driver¥DynaxUSB-RS232Cdriver」)を指定してください。

※WindowXP-Embedded の場合は Driver フォルダー (2.3. (オ)

「C:¥Program Files¥DYNAX Corporation¥USBMFCmanager¥Driver¥DYNAX USB-MFC\_RS232C Driver¥ DynaxUSB-RS232Cdriver(WindowXPEmbedded)」)を指定してください。

| そ | して、 | 『次へ』 | ボタンをク | ァリ | ック | して | 下さい | ۰, |
|---|-----|------|-------|----|----|----|-----|----|
|---|-----|------|-------|----|----|----|-----|----|

| ⓒ ◎ ドライバ ソフトウェアの更新 - Dynax USB Device                                                                                |  |
|----------------------------------------------------------------------------------------------------|--|
| コンピュータ上のドライバ ソフトウェアを参照します。                                                                                           |  |
| 次の場所でドライバ ソフトウェアを検索します:<br>¥DYNAX USB-MFC_RS232C Driver¥DynaxUSB-RS232Cdriver ▼ 参照(R)<br>マサブフォルダも検索する(I)             |  |
| → コンピュータ上のデバイスドライバの一覧から選択します(L)<br>この一覧には、デバイスと互換性があるインストールされたドライバ ソフトウェア<br>と、デバイスと同じカテゴリにあるすべてのドライバ ソフトウェアが表示されます。 |  |
| 次へ(N) キャンセル                                                                                                    |  |

(オ)Windows セキュリティ画面が出た場合は、『このドライバソフトウエアをインストールします』 を選択してください。

| ) | ドライバ ソフトウェアの更新 - DYNAX-USB Ver1.00                                                                                                    |  |
|---|----------------------------------------------------------------------------------------------------|--|
| ۲ | ライバ ソフトウェアをインストールしています                                                                                                    |  |
|   |                                                                                                    |  |
| 8 | Windows セキュリティ                                                                                                    |  |
| Ę | ドライバ ソフトウェアの発行元を検証できません                                                                                                    |  |
|   | ◆ このドライバ ソフトウェアをインストールしません(D)<br>お使いのデバイス用の、更新されたドライバ ソフトウェアが存在するかどうか製造元の Web サイトで確認してください。                                                  |  |
|   | → このドライバ ソフトウェアをインストールします(I) 製造元の Web サイトまたはディスクから取得したドライバ ソフトウェアのみインストールしてください。その他のソースから取得した署名のないソフトウェアは、コンピュータに危害を及ぼしたり、情報を盗んだりする可能性があります。 |  |
| ( | ほんのウムッ。<br>ジ 詳細の表示(D)                                                                                                    |  |

(カ)正常にインストールされると、下記のような画面が表示されます。

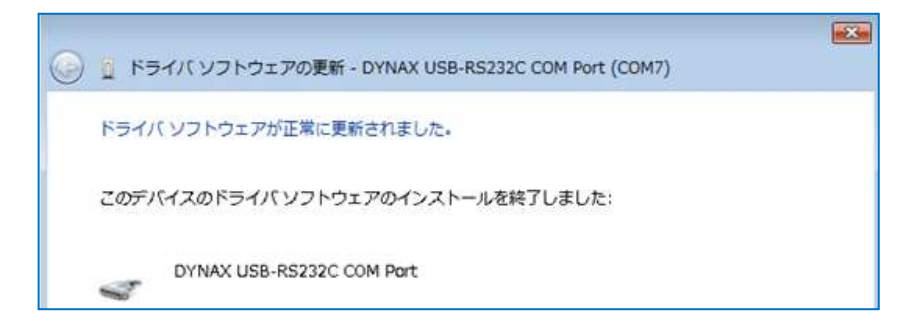

デバイスマネージャー画面は下記のように表示されます。 下記は COM ポート番号 7 が割り当てられた時の表示です。 ● ● プロセッサ ● ● プロセッサ ● 『 プロセッサ ● 『 プロセッサ ● 』 『 プロセッサ ● 』 マウスとそのほかのポインティングデバイス ● 『 ■ モニタ ● 『 』 ユニバーサル シリアル バスコントローラ

#### 5.2. Windows XP, Vista, 7の64ビット版OSの場合

64ビット版では、ドライバをインストールする前に「デジタル署名の無効化」を行う必要が あります。次の手順で行ってください。

パソコンを再起動してください。パソコン起動時に F8 キーを入力してブートオプション画面を開い て、下図の様に「ドライバ署名の強制を無効にする」を選択してからENTERキーを押してくださ い。

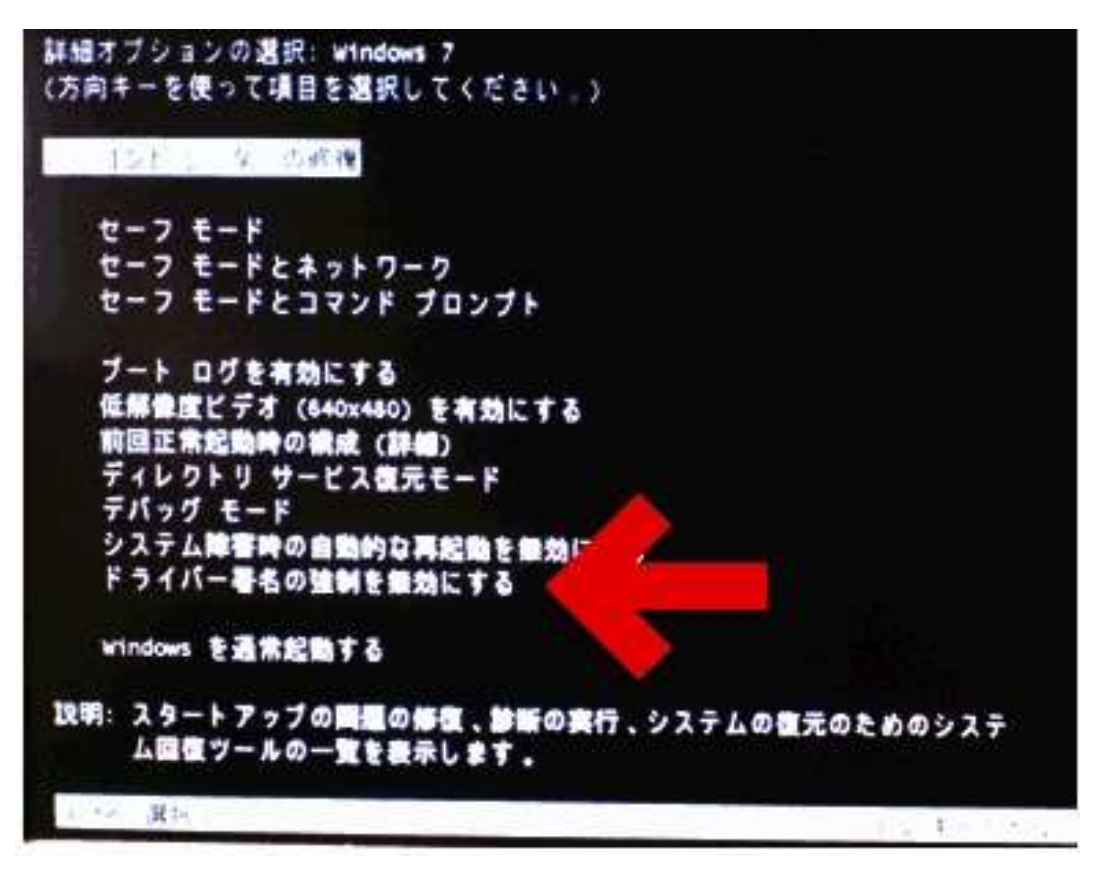

パソコンが起動完了してから、「5.1.32ビット版OSの場合」と同じ手順でドライバをインストールしてください。

但し64ビットの場合は、USB-MFC Manager インストール時に作成された Driver フォルダー(2.3.

(エ)「C:¥Program Files(x86)¥DYNAX Corporation¥USBMFCmanager¥Driver¥DYNAX USB-MFC\_RS232C Driver¥DynaxUSB-RS232Cdriver」)を指定してください。

#### 5.3. Windows 8, 10の64ビット版OSの場合

64ビット版では、ドライバをインストールする前に「デジタル署名の無効化」を行う必要が あります。次の手順で行ってください。

「4.3. Windows 8, 10の64ビット版OSの場合」と同じ手順で「デジタル署名の無効化」をした後に、次の手順でドライバをインストールして下さい。

(ア) USB-MFC Manager の「Switch To COM」ボタンをクリックしたら、Windows が自動的にドライ バをインストールします。終わったら、デバイスマネージャー画面は下記のような表示になりま す。

「USB シリアルデバイス(COMx)」を選択し、右クリックして下さい

- ✓ 算ポート (COM と LPT)

   「買 USB シリアル デバイス (COM3)
   「算 プリンター ポート (LPT1)
   「買 通信ポート (COM1)
- (イ)『ドライバソフトウエアの更新』をクリックして下さい。

| ~   | 💭 ポート (COM と LPT)     |                    |
|-----|-----------------------|--------------------|
|     | 🏺 USB シリアル デバイス (CO   | ארב                |
|     | 🛱 プリンター ポート (LPT1)    | ドライバー ソフトウェアの更新(P) |
|     | 💭 通信ポート(COM1)         | 無効(D)              |
| >   | 🎚 マウスとそのほかのポインティン     | 削除(1)              |
| >   | 💶 モニター                |                    |
| >   | 🏺 בבול-שוע אשרול גב א | ハードウェア変更のスキャン(A)   |
| > 5 | 📑 印刷キュー               |                    |
| > 1 | 🍇 記憶域コントローラー          | 20/171(6)          |

(ウ)「コンピュータを参照してドライバ...」をクリックして下さい。

|   |                                                                                                    | ×     |
|---|----------------------------------------------------------------------------------------------------|-------|
| ~ | 📱 ドライパー ソフトウェアの更新 - USB シリアル デバイス (COM3)                                                                                                 |       |
|   | どのような方法でドライバー ソフトウェアを検索しますか?                                                                                                    |       |
|   | → ドライバー ソフトウェアの最新版を自動検索します(S)<br>このデバイス用の最新のドライバー ソフトウェアをコンピューターとインターネットから検索します。た<br>だし、デバイスのインストール設定でこの機能を無効にするよう設定した場合は、検索は行われ<br>ません。 |       |
|   | → コンピューターを参照してドライバー ソフトウェアを検索します(R)<br>ドライバー ソフトウェアを手動で検索してインストールします。                                                                    |       |
|   |                                                                                                    |       |
|   |                                                                                                    | キャンセル |

(エ)「コンピューター上のデバイスドライバーの...」をクリックして下さい。

| ←                                                                                                    |
|----------------------------------------------------------------------------------------------------|
| コンピューター上のドライバー ソフトウェアを参照します。                                                                                             |
| 次の場所でドライバー ソフトウェアを検索します:                                                                                                 |
| C:¥Program Files (x86)¥DYNAX Corporation¥USBMFCmanager¥Drive ~ 参照(R)                                                     |
| ▶ サフフォルターも検索する(I)                                                                                                    |
| → コンピューター上のデバイスドライバーの一覧から選択します(L)<br>この一覧には、デバイスと互換性があるインストールされたドライバー ソフトウェアと、デバイスと同じカテ<br>ゴリにあるすべてのドライバー ソフトウェアが表示されます。 |
|                                                                                                    |
| 次へ(N) キャンセル                                                                                                    |

(オ)「ディスク使用」ボタンをクリックして下さい。

| ÷ | ■ ドライバー ソフトウェアの更新 - USB シリアル デバイス (COM3)                                                                                               |
|---|----------------------------------------------------------------------------------------------------|
|   | このハードウェアのためにインストールするデバイスドライバーを選択してください。<br>パードウェアデバイスの製造元とモデルを選択して [次へ] をクリックしてください。インストールするドライバーのディ<br>スクがある場合は、[ディスク使用] をクリックしてください。 |
|   | <ul> <li>✓ 互換性のあるハードウェアを表示(C)</li> <li>モデル</li> <li>■ USB シリアル デパイス</li> <li>■ USB シリアル デパイス</li> </ul>                                |
|   | Cのドライパーはデジタル署名されています。<br>ドライパーの署名が重要な理由                                                                                                |
|   | 次へ(N) キャンセル                                                                                                    |

(カ)『参照』をクリックして、USB-MFC Manager インストール時に作成された Driver フォルダー
 (2.3. (エ)「C:¥Program Files(x86)¥DYNAX Corporation¥USBMFCmanager¥Driver¥DYNAX
 USB-MFC\_RS232C Driver¥DynaxUSB-RS232Cdriver」)を指定して DYNAX\_USB-RS232C.inf を選択して選択画面の「開く」ボタンをクリックて下さい。

DYNAX\_USB-RS232C.infを選択後、下記画面の「OK」ボタンをクリックして下さい。

| ÷ |    | ドライバー ソフト                   | ∽ウェアの更新 - USB シリアル デバイス (COM3)                                      |                | >       |
|---|----|-----------------------------|---------------------------------------------------------------------|----------------|---------|
|   | උග | ) <u>ハードウェ</u> フ<br>フロッピー デ | Pのためにインストールするデバイス ドライバーを選択して<br>1スクからインストール                         | ください。<br>×     | - n = 1 |
|   |    | •                           | 製造元が配布するインスト−ル ディスクを指定したドライブに挿入し<br>て、下の正しいドライブが選択されていることを確認してください。 | OK<br>キャンセル    | 071     |
|   |    | <u>Ĕ⊐1/(–の</u>              | 裂造元のファイルのコピー元(C):<br>▲:¥ ✓<br>留名が重要な理由                              | 参照(B)          | Н)      |
|   |    |                             |                                                                     | 次^(N) <b>+</b> | ャンセル    |

(キ)「DYNAX USB-RS232C COM Port」選択してから、『次へ』ボタンをクリックして下さい。

|   |                                                                           | >                  |
|---|---------------------------------------------------------------------------|--------------------|
| ÷ | 📱 ドライバー ソフトウェアの更新 - USB シリアル デバイス (COM3)                                  |                    |
|   | このハードウェアのためにインストールするデバイス ドライバーを選択して                                       | てください。             |
|   | バードウェアデバイスの製造元とモデルを選択して [次へ] をクリックしてください<br>スクがある場合は、「ディスク使用」をクリックしてください。 | ヽ。インストールするドライバーのディ |
|   | ✓ 互換性のあるハードウェアを表示(C)<br>モデル<br>DYNAX USB-RS232C COM Port                  |                    |
|   | ▲ このドライバーはデジタル署名されていません。<br><u>ドライバーの署名が重要な理由</u>                         | ディスク使用(H)          |
|   | Ε                                                                         | 次へ(N) キャンセル        |

(ク)Windows セキュリティ画面が出た場合は、『このドライバソフトウエアをインストールします』 を選択してください。

|   |                         |                            | ×                                                                                                    |                          |  |  |
|---|-------------------------|----------------------------|----------------------------------------------------------------------------------------------------|--------------------------|--|--|
| ~ | 📱 ドライバー ソフトウェアの更新 - USB | シリアルテ                      | デバイス (COM3)                                                                                                    |                          |  |  |
|   |                         | 😵 Windows セキュリティ           |                                                                                                    |                          |  |  |
|   | ドライバー ソフトウェアをインスト       | 🗙 ドライバー ソフトウェアの発行元を検証できません |                                                                                                    |                          |  |  |
|   |                         |                            |                                                                                                    |                          |  |  |
|   |                         |                            | → このドライバー ソフトウェアをインストールしない(N)<br>お使いのデバイス用の、更新されたドライバー ソフトウェアが存在する<br>Web サイトで確認してください。                                                | かどうか製造元の                 |  |  |
|   |                         |                            | → このドライバー ソフトウェアをインストールします(I)<br>製造元の Web サイトまたはディスクから取得したドライバー ソフトウェ<br>てください。その他のソースから取得した署名のないソフトウェアは、コ<br>及ぼしたり、情報を盗んだりする可能性があります。 | アのみインストールし<br>ンピューターに危害を |  |  |
|   |                         | 0                          | 洋細の表示(D)                                                                                                    |                          |  |  |

(ケ)正常にインストールされると、下記のような画面が表示されます。

下記は COM ポート番号3 が割り当てられた時の画面です。

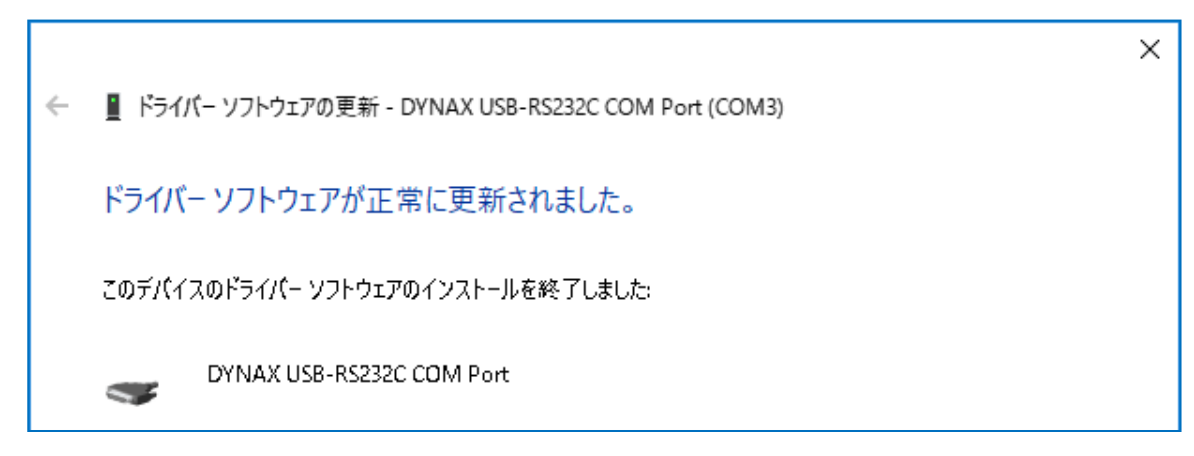

以上